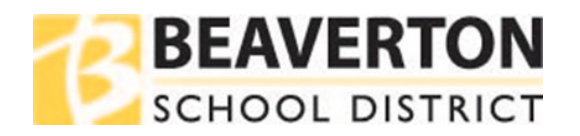

## 如何在 ParentVUE 里查找学生的密码

## 网络浏览器指南

| 步骤 1 | 前往 <u>ParentVUE</u><br>网页并登录。<br>该网页也可在<br>BSD 主页上找<br>到。                                                                                                    | Families     Community     Sa       After-School Activities       Back to-School Information       Bys Routes       Costs for Kold Appointments       Costs for Kold Appointments       Community Resources       Comprehensive Distance Learning       COVID-19 Protocol Contern Form       District Calendar       Enrollment       Fake & Fatal       Health Sources       Larning Options       Larning Sources       Larning Sources       Larning Sources       Larning Sources       Parent Apps & Resources       Parent Apps & Resources       Parent Apps & Resources       Parent Apps & Resources       Parent Apps & Resources       Parent Apps & Resources       Parent Apps & Resources       Parent Apps & Resources       Parent Apps & Resources | Login Beaverton School District User Name:  Password:  Forgot Password  Login  Activate Account/ Reset Password (More Options)   English                                                                                                    |
|------|----------------------------------------------------------------------------------------------------|----------------------------------------------------------------------------------------------------|----------------------------------------------------------------------------------------------------|
| 步骤 2 | 前往学生信息<br>( <b>Student Info</b> )<br>栏。                                                                                                    | Messages<br>Calendar<br>Attandance<br>Cales Metallas<br>Calas Schedule<br>Calas Schedule<br>Schedule<br>Calas Schedule                                                                                                    |                                                                                                    |
| 步骤 3 | 如果学生没有更改其密码,则密码在<br>Other Data(其他数据) > StudentVUE<br>Original Password(原始密码)*下<br>如果该区域显示,"(changed date 更改日<br>期)"并且您的学生仍需要密码方面的帮<br>助,他们有以下选择:<br>• 发送电子邮件至学生服务台<br>(Student Help Desk):<br>shd@beaverton.k12.or.us,<br>• 请学生联系学校的技术支持人员<br>或图书馆工作人员。 |                                                                                                    | Other Data         Emergency Closure Plan<br>School Bus To<br>Home/Neighbor/Daycare       Student/UE<br>Original<br>Password*       'If the Student/UE Original Password has changed, please<br>contact the Student Help Desk by emailing<br>shd@beaverton.k12.or.us, or by having the student contact<br>their school's tech support or library staff. For more details,<br>visit this district web page, student login information.         Other Data |

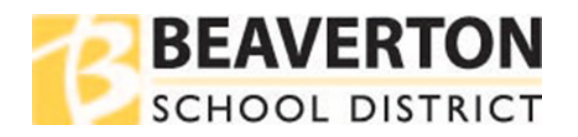

## 移动应用程序指南

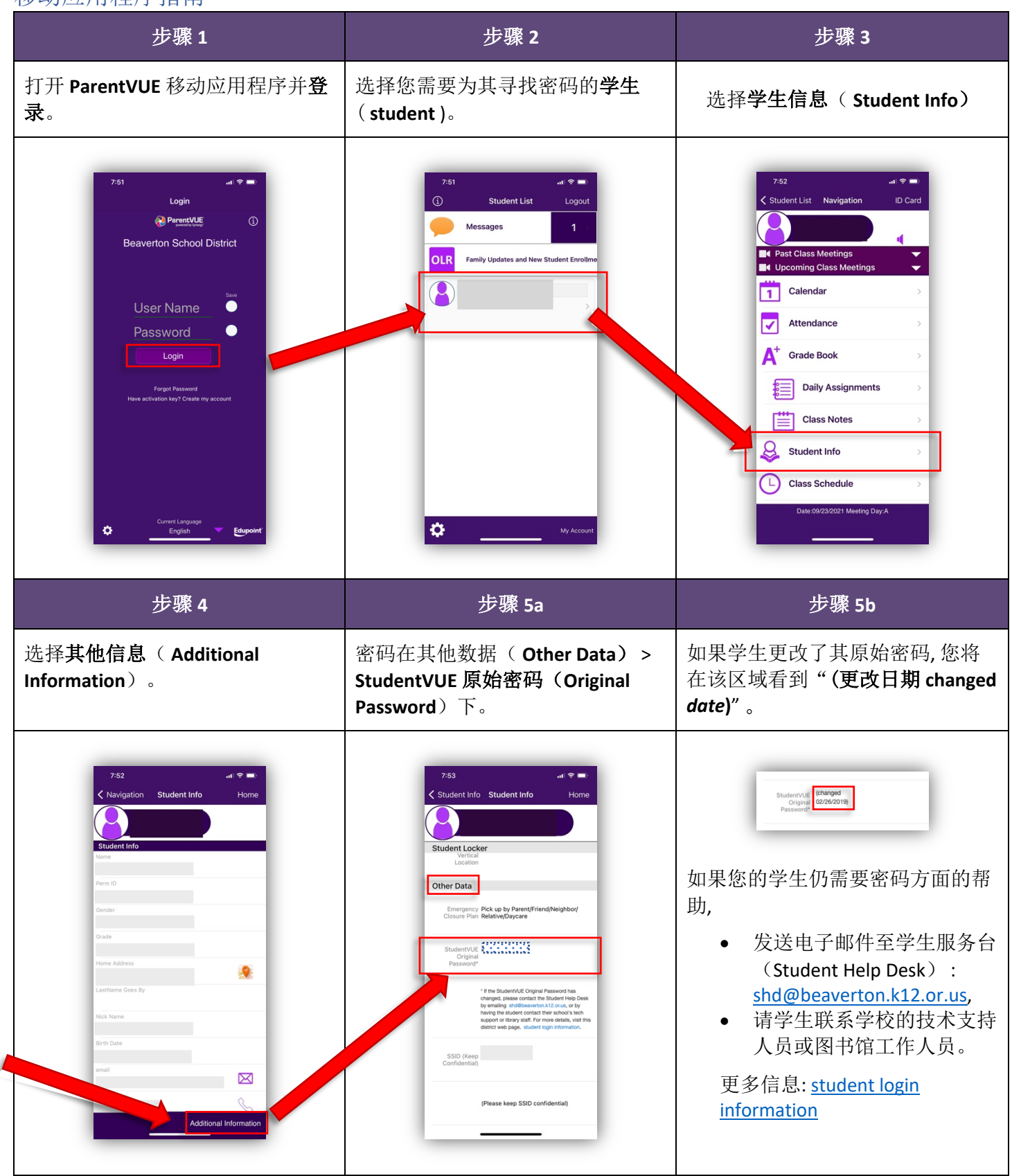